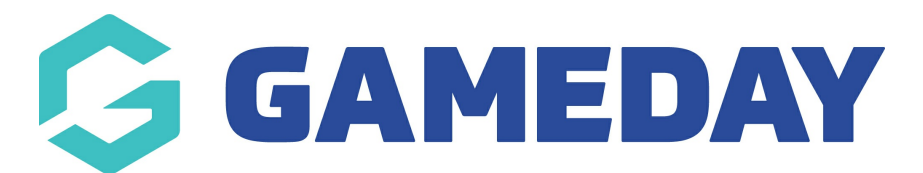

## How do I add contacts to an Organisation I created?

Last Modified on 07/10/2019 12:11 pm AEDT

You can add contacts to any organisation to which you have access.

Hover over My Organisation and select My Hierarchy.

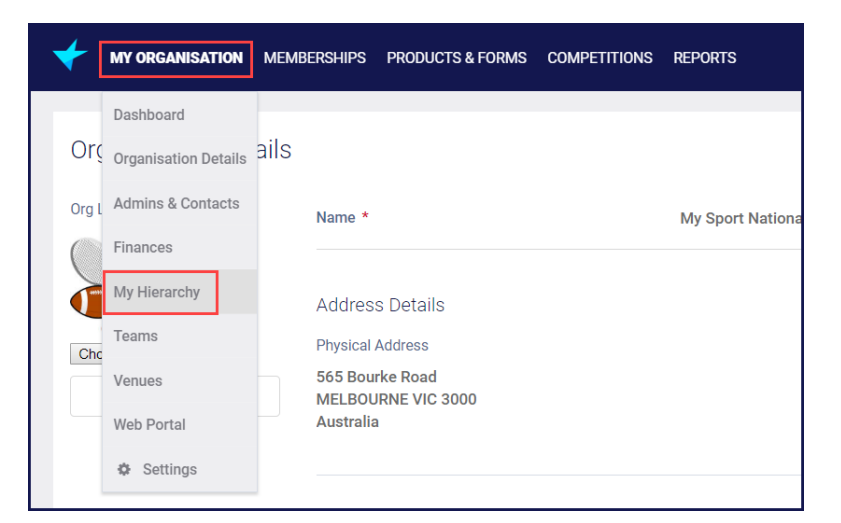

Find the organisation you to which you want to add a contact. Click on the name of the organisation.

| My                                                      | My Hierarchy                                      |                     |          |                     |             |  |  |  |  |  |
|---------------------------------------------------------|---------------------------------------------------|---------------------|----------|---------------------|-------------|--|--|--|--|--|
| Organisations Hierarchy View Configurations Permissions |                                                   |                     |          |                     |             |  |  |  |  |  |
| 0                                                       | Add New Organisation                              |                     |          |                     |             |  |  |  |  |  |
|                                                         | ORG<br>LOGO                                       | ORGANISATION NAME * | TYPE     | PARENT ORGANISATION | PHONE       |  |  |  |  |  |
|                                                         | Leve<br>Spect                                     | My First State      | State    | My Sport National   | 12345678    |  |  |  |  |  |
|                                                         |                                                   | My Second State     | State    | My Sport National   | 999888777   |  |  |  |  |  |
|                                                         | *                                                 | My Sport National   | National |                     | 04111111111 |  |  |  |  |  |
|                                                         |                                                   | My Third State      | State    | My Sport National   | 444555444   |  |  |  |  |  |
|                                                         | Show 10 • Accounts Per Page Showing Rows 1-4 of 4 |                     |          |                     |             |  |  |  |  |  |

From the Contacts tab, click Create Contact.

| My First State          |                                                                           |  |  |  |  |  |  |
|-------------------------|---------------------------------------------------------------------------|--|--|--|--|--|--|
| Org Logo                | Love<br>Sport                                                             |  |  |  |  |  |  |
| Overview Contacts       | Sub Organisations Members Products Awards Infringements Web Display Rules |  |  |  |  |  |  |
| Create Contact USERNAME | EMAIL *   MOBILE PHONE *   ROLE(S) * COMPETITIONS   CLEARANCES            |  |  |  |  |  |  |
| No Contacts to Display  |                                                                           |  |  |  |  |  |  |

Enter the mandatory details, select roles, give permissions if required and clickSave.

| My      | r First State               |                     |             |                      |                                     |                                                   |                |               |            | <ul> <li></li> </ul>     | Save X Cancel |
|---------|-----------------------------|---------------------|-------------|----------------------|-------------------------------------|---------------------------------------------------|----------------|---------------|------------|--------------------------|---------------|
| Org Log | o                           | L♥VB<br>5P&RT       |             |                      |                                     |                                                   |                |               |            |                          |               |
| overv   | Create Contact FIRST NAME * | ganisations Members | USERNAME \$ | EMAIL * +            | MOBILE PHONE * \$                   | ROLE(S) *                                         | COMPETITIONS ÷ | CLEARANCES \$ | All Status | Search     REGISTRATIONS | Contacts 😤    |
| "       | John                        | Smith               |             | noreply@sportstg.com | 0444111666<br>10  Contacts Per Page | President, Administrator<br>Showing Rows 1-1 of 1 |                |               |            | ~                        | Inactive      |

## **Related Articles**